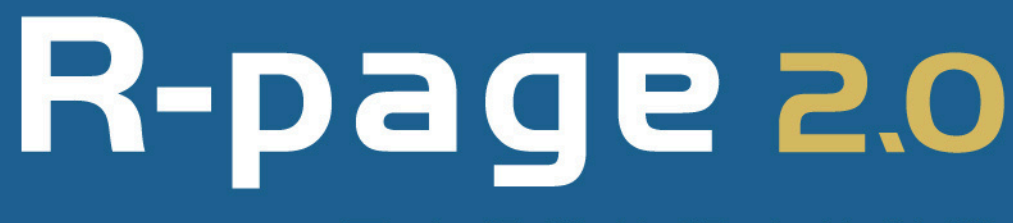

### ITAdmin 歷史網站快照功能教學

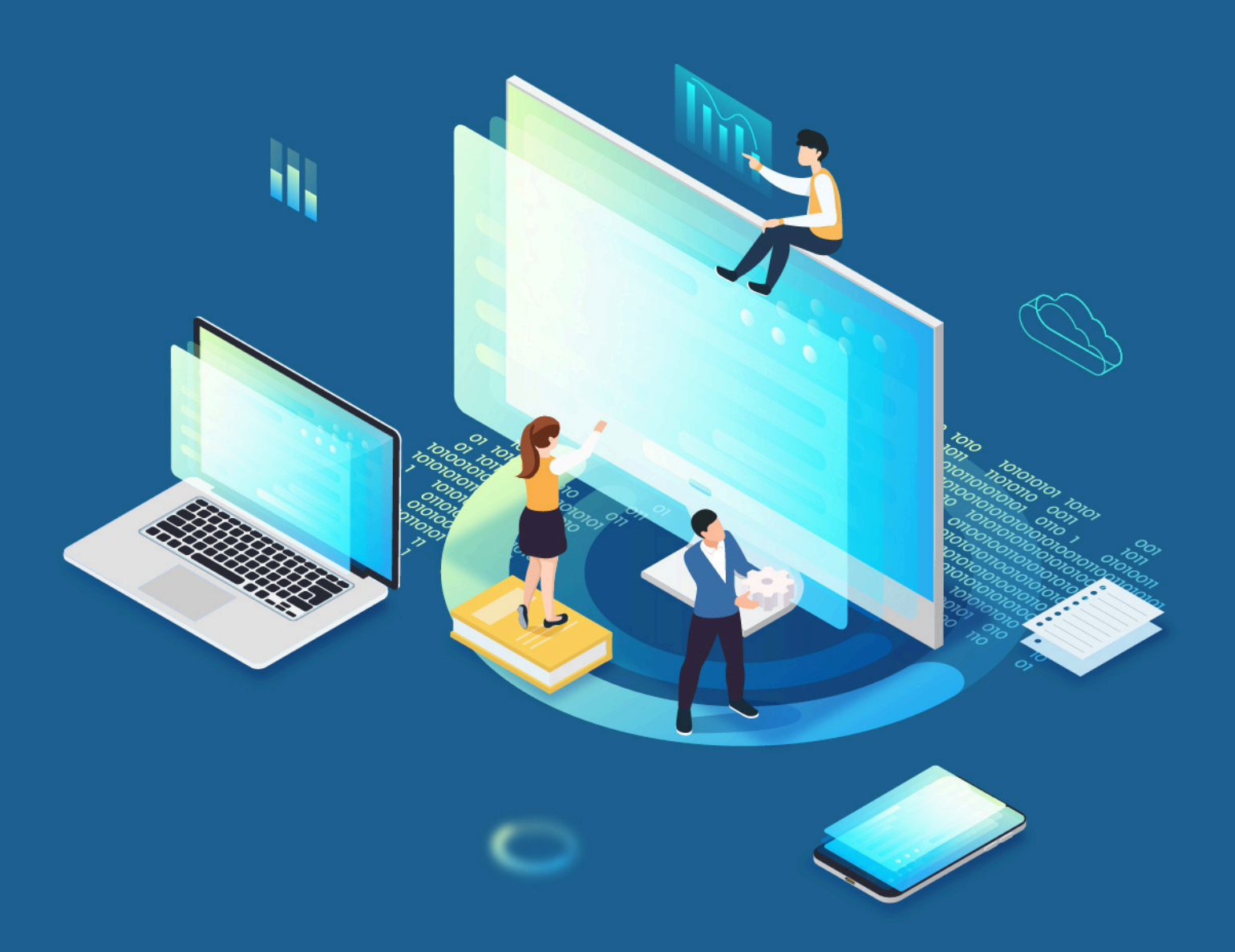

#### 黑快馬股份有限公司

HEIMAVISTA, INC.

# 1. 功能說明

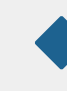

**功能說明:**可直接於瀏覽器上查看網站備份畫面,提供學校 比對當前網站與備份網站的資料差異。

功能位置:網站管理>歷史網站快照

\*貼心小叮嚀:

1、系統於每天凌晨執行備份,備份檔只會保存7天。

2、資訊管理及公告模組資訊誤刪,請使用「回收筒管理」功能還原。

# 2. 操作流程

### 1 登入ITAdmin系統

請先登入學校的ITAdmin系統。(網址:https://itadmin.xxxx.ntpc.edu.tw)

| ITADMIN |                     |                                 |           |    |    |                      | 😤 🖉 🖌 Administrator 🗸 |  |  |  |
|---------|---------------------|---------------------------------|-----------|----|----|----------------------|-----------------------|--|--|--|
| (型)網站管理 | > <mark>II</mark> ( | 首頁                              |           |    |    |                      |                       |  |  |  |
| · 参数設定  | >                   | 最新開啟 最新日誌                       | 展新田誌 最新日誌 |    |    |                      |                       |  |  |  |
| 三系統管理   | >                   | 時間                              | 用戶        | 操作 | 類型 | 内容                   |                       |  |  |  |
|         |                     | <ul> <li>01-09 11:49</li> </ul> | admin     | 登入 | 用戶 | Administrator        |                       |  |  |  |
|         |                     | • 01-09 11:49                   | admin     | 登出 | 用戶 | Administrator        |                       |  |  |  |
|         |                     | • 01-09 11:23                   | admin     | 新増 |    | rtb01.heimavista.com |                       |  |  |  |
|         |                     | • 01-09 11:23                   | admin     | 登入 | 用戶 | Administrator        |                       |  |  |  |
|         |                     | • 01-08 18:10                   | admin     | 登入 | 用戶 | Administrator        |                       |  |  |  |

#### 開啟功能

2

3

於左側功能選單點擊「歷史網站快照」功能。

| ITADMIN |   |   |             |        |        |          | 42<br>لایا | Administrator - |
|---------|---|---|-------------|--------|--------|----------|------------|-----------------|
| 圓 網站管理  | ~ | N | 首頁 歷史網站快照 🛞 |        |        |          |            |                 |
| 網站管理    |   |   | ●新増         |        |        |          | 關鍵字        | Q               |
| 維修頁面管理  | ! |   | ■ 1 原網站     | ↓ 歴史網站 | 1 快照時間 | 1 維護截止時間 |            | 操作              |
| 帳號權限清查  |   |   |             |        |        |          |            |                 |
| 歷史網站快照  |   |   | 黑符首條件的資料    |        |        |          |            |                 |
| 上傳公共樣式  |   |   |             |        |        |          |            |                 |
| 網站範本管理  | ! |   |             |        |        |          |            |                 |

#### 新增備份資料

3-1、點擊「新增」按鈕,於「快照時間」欄位選擇要查看的備份日期,確認後點擊「新增並返回」按鈕。

| H | 首頁 歷史網站快照 😣     |                             |                          |        |                     |   |        |     |    |
|---|-----------------|-----------------------------|--------------------------|--------|---------------------|---|--------|-----|----|
|   | ●新增             |                             |                          |        |                     |   |        | 關鍵字 | Q  |
|   |                 | 新増歷史網站                      | 快照                       |        |                     | × | 住護截止時間 | _   | 操作 |
|   | 無符合修供的資料        | 基本資料                        |                          |        |                     |   |        |     |    |
|   | AND DESCRIPTION | •原網站:                       | 黑快馬大學(rtb01.h            | eima 🔻 |                     |   |        |     |    |
|   |                 | •快照時間:                      | 請選擇                      |        |                     |   |        |     |    |
|   |                 | <ul> <li>維護截止時間:</li> </ul> | 請選擇<br>2025-01-07        |        |                     |   |        |     |    |
|   |                 |                             | 2025-01-08               |        |                     |   |        |     |    |
|   |                 | 海拟建立 <del>来</del> ,         | 2025-01-09<br>2025-01-10 | 388.   | <b>海和田</b> 村日 ·     |   |        |     |    |
|   |                 | 資料修改者:                      | 2025-01-11               | 3期:    | 98/114T <u>21</u> · |   |        |     |    |
|   |                 |                             | 2025-01-12<br>2025-01-13 | 新增並返回  | 新増取消                |   |        |     |    |

3-2、新增後的備份資訊將顯示於列表上,「歷史網站」為系統產生的臨時網址。

| ITADMIN          |     |                      |                        | 0             |            |            | د א Administrator ▼ |
|------------------|-----|----------------------|------------------------|---------------|------------|------------|---------------------|
| 圖 網站管理           | ~ 📕 | 首頁 歷史網站快照 🛞          |                        | 新增成功          |            |            |                     |
| 網站管理             |     | ●新增 面刪除              |                        |               |            |            | 闘雄字 Q               |
| 維修頁面管理           |     | ■ 」「原網站              | 小歷史網站                  |               | 1 快照時間     | 」「維護截止時間   | 操作                  |
| 帳號權限清查           |     | rtb01.heimavista.com | 209720250113snapshot.h | eimavista.com | 2025-01-13 | 2025-01-20 | Ø                   |
| 歴史網站快照<br>上傳公共様式 |     |                      |                        |               |            | 總共1        | 〔筆,當前1-1 50筆/頁 ▾ 🚺  |
| 網站範本管理           |     |                      |                        |               |            |            |                     |
| 回收筒管理            |     |                      |                        |               |            |            |                     |

#### 3-3、新增資訊如果要調整快照日期,可點擊右側編輯按鈕進行調整。

| М | 首頁 歴史網站快照 ⊗          |                                                                                                    |    |                 |    |   |
|---|----------------------|----------------------------------------------------------------------------------------------------|----|-----------------|----|---|
|   | ●新增                  |                                                                                                    |    | 親鍵字             | (  | ٩ |
|   | ■ ↓原網站               | 編輯 - rtb01.heimavista.com X                                                                                                    | H  | 11 維護截止時間       | 操作 | ٦ |
|   | rtb01.heimavista.com | 基本資料                                                                                                    | .3 | 2025-01-20      | Ø  |   |
|   |                      | <ul> <li>●原则站: 黒快馬大學(rtb01 heima ◆</li> <li>●快照時間: 2025-01-13 ◆</li> <li>● 检测截止時間: 2025-01-20</li> <li>資料建立書: admin 資料建立日期: 2025-01-14 14:53 11 資料都知道: admin<br/>資料修改書: admin 資料構改日期: 2025-01-14 14:53 11</li> <li>● 健存動設図目 9月</li> <li>● 健存動設図目 9月</li> <li>● 取済</li> </ul> |    | 總共1望,當前1-1 50壆頁 |    |   |

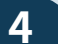

#### 開啟歷史網站

4-1、設定hosts:開啟歷史網站進行資料比對,因為歷史網站沒有設定 DNS,需先設定hosts來查看,請先將依照下列步驟設定hosts:

| ITADMIN                                                                                                    |                                                                                                    | K<br>Z                                                                                                    | <sup>2</sup>   Administrator ▼                  |
|----------------------------------------------------------------------------------------------------|----------------------------------------------------------------------------------------------------|----------------------------------------------------------------------------------------------------|-------------------------------------------------|
|                                                                                                    |                                                                                                    |                                                                                                    |                                                 |
| 鋼站管理 · · · · · · · · · · · · · · · · · · ·                                                                                                    |                                                                                                    | 關键字                                                                                                    | Q                                               |
| 維修頁面管理 ■ // 原規時                                                                                                    | 1 快照時間                                                                                                    | 1 維護截止時間                                                                                                    | 操作                                              |
| 戦闘権限済査                                                                                                    | 2025-01-09                                                                                                    | 2025-01-16                                                                                                    | Ø                                               |
|                                                                                                    |                                                                                                    | 總共1筆,當前1-1                                                                                                    | 50肇/頁 🔻 1                                       |
| ■設定hosts 步驟:<br>(1)、請開啟路徑 C:\Windows\System32\drivers\etc\<br>(2)、將hosts文件複製於桌面並選擇記事本開啟。<br>(3)、在文件最下方貼上下行文字 (官網ip 空格 歷史網站納<br>XXX.XXX.XXX 歷史網站的網址<br>(4)、儲存/關閉記事本。<br>(5)、將hosts文件複製回原目錄,完成設定。<br>(6)、將歷史網站網址貼在瀏覽器網址列即可。<br>※如果無法儲存,請變更檔案讀取權限或關閉防毒。<br>■變更檔案讀取權限方式:hosts文件按右鍵                                                                                                    | hosts<br>到址)<br>× +<br>> 本機 > OS(C:) ><br>C @ @ @ 1 N<br>C M<br>hosts<br>Inhostssam<br>networks<br>protocol<br>services                                                                                                    | Windows                                                                                                    | drivers > etc<br>聚型<br>표준<br>SAM 福宏<br>福亮<br>福亮 |
| 進入內容→安全性→user→開啟寫入的權限                                                                                                    | hosts                                                                                                    | • +                                                                                                    | -                                               |
| GW     中区日     田区     大小       Improvide     中区日、小型     W       Improvide     中区日、小型     W       Improvide     中区日、小型     W       Improvide     中区日、小型     W       Improvide     中区日、小型     W       Improvide     中区日、田辺     HEIGE IMPROVIDE       Improvide     中区日、田辺     HEIGE IMPROVIDE       Improvide     中区日、田辺     HEIGE IMPROVIDE       Improvide     中区日、田辺     HEIGE IMPROVIDE       Improvide     日田     HEIGE IMPROVIDE       Improvide     日田     HEIGE IMPROVIDE       Improvide     日田     HEIGE IMPROVIDE       Improvide     日田     HEIGE IMPROVIDE       Improvide     日田     HEIGE IMPROVIDE       Improvide     日田     HEIGE IMPROVIDE       Improvide     日田     HEIGE IMPROVIDE       Improvide     日田     HEIGE IMPROVIDE       Improvide     日田     HEIGE IMPROVIDE       Improvide     HEIGE IMPROVIDE     HEIGE IMPROVIDE       Improvide     HEIGE IMPROVIDE     HEIGE IMPROVIDE       Improvide     HEIGE IMPROVIDE     HEIGE IMPROVIDE       Improvide     HEIGE IMPROVIDE     HEIGE IMPROVIDE       Improvide     HEIGE IMPROVIDE     HEIGE IMPROVIDE       Improvid | 福興 編輯 检視<br>Copyright (c) 1993-2009 Microsof<br>This is a sample HOSTS file used<br>this is a sample HOSTS file used<br>the second second second second second<br>the second second second second second second second<br>space.<br>Additionally.comments (such as<br>the second second s | ft Corp.<br>1 by Nicrosoft TCP/IP for Windows<br>of IP addresses to host names. E<br>tidual line: the IP address shoul<br>1 lowed by the corresponding host<br>should be separated by at loss<br>should be separated by at loss<br>these) may be inserted on indivi<br>ame denoted by a # source server<br># source server<br># collect the thost<br>ddled within DNS itself.<br>both.heimavista.com | У ~<br>ach<br>dual<br>dual                      |

4-2、開啟歷史網站:設定好hosts後就可以開啟歷史網站,請確認網址是否為 歷史網站網址,如果無法開啟請重新開啟hosts文件後確認新增加的IP與網址 是否還在,需確定有正確更新hosts文件。

| • 1 HORAE × +                       |                                |                                                 |                                             |  |  |  |  |  |  |
|-------------------------------------|--------------------------------|-------------------------------------------------|---------------------------------------------|--|--|--|--|--|--|
| ← → ♂ 😄 22d920250109snapshot.heimav | ista.com                       |                                                 | ■ 本 (1) (1) (1) (1) (1) (1) (1) (1) (1) (1) |  |  |  |  |  |  |
|                                     | 秋 うままで、<br>HeimaVista EDUCATIO |                                                 |                                             |  |  |  |  |  |  |
|                                     | ::: 網站導覽 會員                    | 王冊 會員登入 會員帳戶 規章辦法 留言板 投票 網站管理                   |                                             |  |  |  |  |  |  |
|                                     |                                |                                                 |                                             |  |  |  |  |  |  |
|                                     | ♦ 嵌入影片                         | ≵ 進階搜尋 ≹ 資訊分類清單                                 |                                             |  |  |  |  |  |  |
|                                     | F                              | 所有分類     *     課題字     授禄     公司新聞              |                                             |  |  |  |  |  |  |
|                                     | 到以                             | 產品列表                                            |                                             |  |  |  |  |  |  |
|                                     |                                | ◆ 快速搜尋 製給我們 -                                   |                                             |  |  |  |  |  |  |
|                                     | ≹ 選單模組                         | SEAF 2013 2013 2013 2013 2013 2013 2013 2013    |                                             |  |  |  |  |  |  |
|                                     | 行政單位                           | 分類頁面不顯示下級分                                      |                                             |  |  |  |  |  |  |
|                                     | 學術單位▼                          | · · · · · · · · · · · · · · · · · · ·           |                                             |  |  |  |  |  |  |
|                                     |                                |                                                 |                                             |  |  |  |  |  |  |
|                                     | ♦ 分類測試                         | 從文詞與內示型初胞周期,2023-01-09 [test123 2024-07-23 新聞專區 |                                             |  |  |  |  |  |  |

## 4-3、於歷史網站中查看詳細頁面時網址會自動跳轉回正式網址,需將將網址更換成歷史網站的網址後才能開啟。

| ✓ ◎ 找不到銷頁 × +                           |                                                                            | - 0 X                |
|-----------------------------------------|----------------------------------------------------------------------------|----------------------|
| ← → C to rtb01.heimavista.com/p/406-100 | 1-1847,r19,php?Lang=zh-tw                                                  | 🖈 🔚 ひ   ☆   🔒 無務務部 🗄 |
|                                         |                                                                            |                      |
|                                         | 對不起,您訪問的頁面不存在。<br>您可以點選下面的連結返回首頁!<br>回首頁                                   |                      |
|                                         |                                                                            |                      |
| ✓ □ 歷史網站快照功能測試 × +                      |                                                                            | - 0 X                |
| ← → ♂ 🛱 22d920250109snapshot.heimavis   | ta.com p/406-1001-1847,r19,php?lang=zh-tw                                  | 🖈 🛁 臼   🌣   🖨 無線機画 🗄 |
|                                         | 秋月事業登壇中心<br>Humotrate EDUCATION                                            |                      |
|                                         | ::: 網站導覽 會員註冊 會員登入 會員帳戶 規章辦法 回首頁 留言板 投票 網站管理                               |                      |
|                                         | 首頁 / 新聞專區[155]<br>歴史/網站伏照功能測試<br>發布日局:2025-01-09<br>歴史/網站快照功能測試 歴史網站快照功能測試 |                      |

4-4、如果想要登入歷史網站後臺,請於歷史網站網址後方輸入/platform開啟。

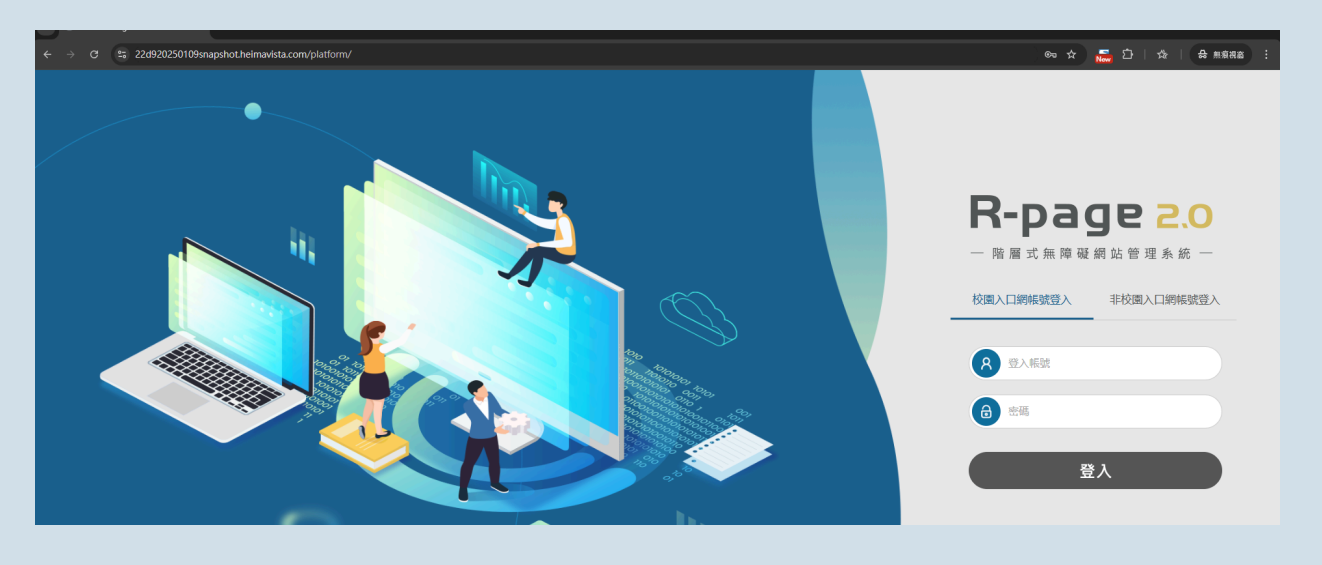